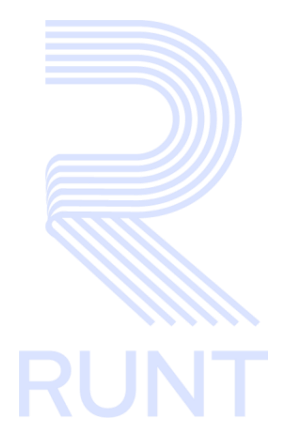

# RUNT2-IN-195 Registrar contratos en PDF o archivo plano (TXT) V2

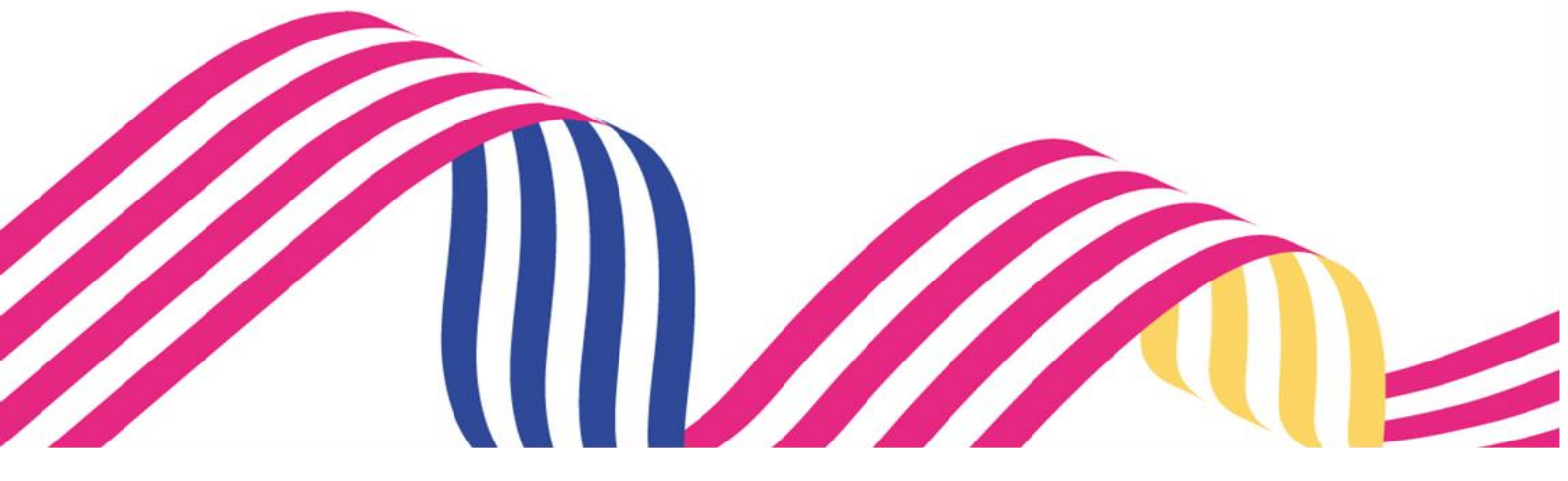

| Registrar Contratos en PDF o Archivo Plano (TXT) |  |            |      |
|--------------------------------------------------|--|------------|------|
| RUNT2-IN-195 Versión: 2                          |  | 09-02-2024 | RUNT |

# TABLA DE CONTENIDO

| 1. OBJETIVO                    | 3  |
|--------------------------------|----|
| 2. CONSIDERACIONES DEL PROCESO | 3  |
| 3. DESARROLLO DEL INSTRUCTIVO  | 4  |
| 4. CONTROL DE CAMBIOS          | 13 |

| Registrar Contratos en PDF o Archivo Plano (TXT) |  |            |      |
|--------------------------------------------------|--|------------|------|
| RUNT2-IN-195 Versión: 2                          |  | 09-02-2024 | RUNT |

## 1. OBJETIVO

Proporcionar una guía detallada a los usuarios autorizados del sistema RUNTPRO, para el cargue de **Contratos en PDF o archivo plano (TXT)** para un vehículo automotor en el Registro Nacional de Empresas de Transporte.

# 2. CONSIDERACIONES DEL PROCESO

A continuación, se describe el procedimiento que debe seguir un usuario del sistema para realizar el cargue de Contratos en PDF o archivo plano (TXT), la cual está asociada a un solicitante y a un resultado.

- La descripción de este proceso inicia después que el usuario del Portal Empresarial que se encargará de la realización del trámite, solicitud o consulta se encuentra autenticado, es decir ha registrado su usuario y contraseña de acuerdo con el instructivo (RUNT2-IN-207 Instructivo Ingreso Usuario Portal Empresarial).
- La presentación de los procedimientos cuenta con el mismo orden del menú que se visualiza dentro de la aplicación RUNTPRO.
- El sistema mostrará los campos obligatorios con asterisco (\*), un mensaje informativo y cambiando de color (rosa), y no permitirá continuar con el proceso si estos no han sido diligenciados.

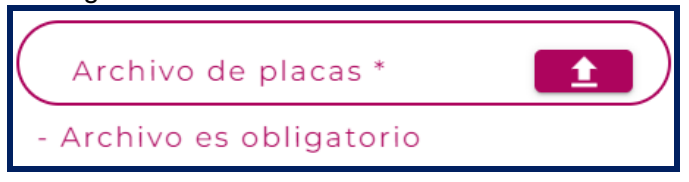

 Las pantallas y/o ventanas emergentes que contienen el botón Cancelar, permite retornar a la ventana anterior, cancelar el proceso o limpiar datos ingresados en el formulario.

| Registrar Contratos en PDF o Archivo Plano (TXT) |  |            |      |
|--------------------------------------------------|--|------------|------|
| RUNT2-IN-195 Versión: 2                          |  | 09-02-2024 | RUNT |

# 3. DESARROLLO DEL INSTRUCTIVO

Esta funcionalidad permite al usuario del sistema realizar el proceso de cargue de contratos en PDF o archivo plano (TXT).

Para realizar el proceso del cargue siga los siguientes pasos.

## Paso 1

Seleccione el ícono de menú que se presenta en la pantalla principal o el que está ubicado en la parte superior izquierda de la pantalla para desplegar las opciones correspondientes.

| RUNTPRO | 🕼 VIDA 🕀 Transporte Et Certar sesión                                                                                                    |
|---------|----------------------------------------------------------------------------------------------------|
|         | <section-header><section-header><section-header><section-header><section-header><complex-block><image/></complex-block></section-header></section-header></section-header></section-header></section-header> |

### Seleccione la opción Portal TO del menú principal

| =               | RUNTPRO  |                                                                                                    | 💮 Transports | E+ Cerrar sesión      |
|-----------------|----------|----------------------------------------------------------------------------------------------------|--------------|-----------------------|
| nicio Portal TO | <b>v</b> | Te damos la bienvenida                                                                                                    |              |                       |
|                 |          | UTYI VOHGPVI RMRVÑK LTGSKHMK<br>REAL TRANSPORTADORA S A                                                                                                    |              |                       |
|                 |          | Edit Control Control C |              |                       |
|                 |          | usuario contraseña Sesión                                                                                                    |              |                       |
|                 |          |                                                                                                    |              |                       |
|                 |          |                                                                                                    |              |                       |
|                 |          |                                                                                                    | @Copyright 2 | 023 RUNT Versión 10.0 |

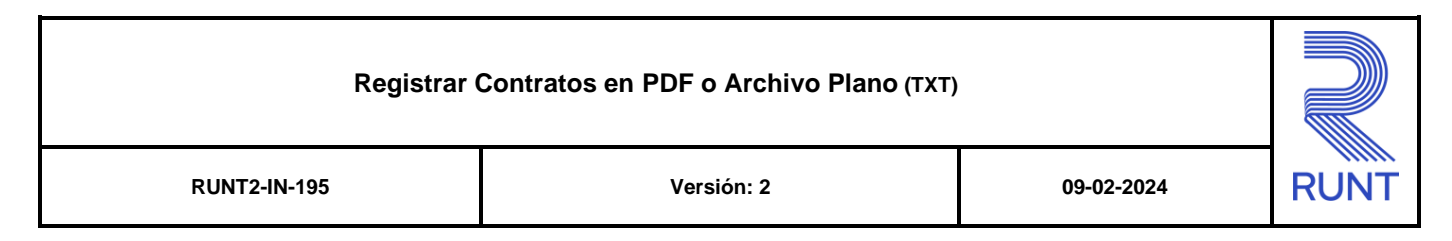

### De clic en la opción Contratos

| 🏫 In | icio              |        |                  |
|------|-------------------|--------|------------------|
| ▦    | Portal TO         | Te dam | os la bienvenida |
| C    | Contratos         |        |                  |
| C    | Tarjeta Operación |        | SPORTADORA S A   |
| Q    | Mis solicitudes   | ~ \\\  | SFORTADORASA     |
|      |                   |        |                  |

De clic a la opción Cargar PDF contrato o Cargar contrato

| Inicio               |     |                        |
|----------------------|-----|------------------------|
| 📰 Portal TO          |     | Te damos la bienvenida |
| Contratos            | × 📐 |                        |
| Cargar PDF contratos |     |                        |
| Cargar contratos     |     | REAL TRANSPORTADORA JA |

El sistema muestra la siguiente pantalla, conforme a la selección realizada.

## **Cargar PDF contratos**

| <b>≡ RUNT</b> PRO  | 👘 Transporte | E→ Cerrar sesión |
|--------------------|--------------|------------------|
| Cargue contrato(s) |              |                  |
| Archivo PDF *      |              |                  |
|                    | Can          | Celar Guardar    |

**Nota:** Allí se realiza el cargue del PDF, la estructura del nombre del documento debe ser, **Placa\_tipo de contrato.** Ejemplo: AAA\_1

| Registrar Contratos en PDF o Archivo Plano (TXT) |  |      |  |
|--------------------------------------------------|--|------|--|
| RUNT2-IN-195 Versión: 2 09-02-2024               |  | RUNT |  |

### **Cargar contratos**

| <b>≡ RUNT</b> PRO   | COLOMBIA<br>POTREA DE LA<br>VIDA | 💮 Transporte | E→ Cerrar sesión |
|---------------------|----------------------------------|--------------|------------------|
| Cargue contrato(s)  |                                  |              |                  |
| Archivo de placas * |                                  |              |                  |
|                     |                                  | Cance        | elar Guardar     |

## Cargue contrato(s)

## Archivo de placas:

Campo obligatorio. Permite seleccionar el archivo plano con la información correspondiente de las placas de las cuales se desea realizar el cargue de contrato.

El archivo .txt tiene la siguiente estructura:

#### Nombre del archivo:

NIT de la empresa\_fecha de cargue 9999999\_24012024

### **Registro de Control:**

Corresponde a la primera línea del archivo

#### 2|20230811|811016454

```
1/20230811|811010494|
1/COOPERATIVA MULTIACTIVA CLAVERIANA LTDA|Carrera 76 A # 1 - 93|3153659350|testolj8@hotmail.com|C|20230725|
2/COOPERATIVA MULTIACTIVA CLAVERIANA LTDA|Carrera 76 A # 1 - 93|3153659350|testolj8@hotmail.com|C|20230725|
```

| Registro de Control |                               |                                                                                |  |
|---------------------|-------------------------------|--------------------------------------------------------------------------------|--|
| No. Campo           | Nombre                        | Descripción                                                                    |  |
| 1                   | Número de<br>registros        | Número de registros que contiene el archivo.                                   |  |
| 2                   | Fecha de Corte<br>del archivo | Corresponde a la fecha hasta la cual se remite el<br>último registro a cargar. |  |
| 3                   | NIT de la<br>empresa          | Número de identificación de quien reporta.                                     |  |

#### Registrar Contratos en PDF o Archivo Plano (TXT)

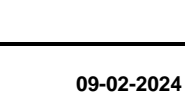

RUN

RUNT2-IN-195

Versión: 2

## Contenido del archivo: Corresponde a la información del contrato.

2/20230811/811016454 1/COOPERATIVA MULTIACTIVA CLAVERIANA LTDA/Carrera 76 A # 1 - 93/3153659350/testolj8@hotmail.com/C/20230725/AXFCGU MSPEFEGF 2 2/COOPERATIVA MULTIACTIVA CLAVERIANA LTDA/Carrera 76 A # 1 - 93/3153659350/testolj8@hotmail.com/C/20230725/AXFCGU MSPEFEGF 2

|           | Campos del Archivo              |                                                                                                    |  |  |  |
|-----------|---------------------------------|----------------------------------------------------------------------------------------------------|--|--|--|
| No. Campo | Nombre                          | Descripción                                                                                                    |  |  |  |
| 1         | Secuencia de validación         | Secuencia que inicia en 1 y numera los registros<br>en el archivo.                                                                                                    |  |  |  |
| 2         | Nombre empresa                  | Nombre/Razón Social de la empresa de<br>transporte                                                                                                    |  |  |  |
| 3         | Dirección empresa               | Dirección de la empresa de trasporte                                                                                                    |  |  |  |
| 4         | Teléfonos empresa               | Teléfono de la empresa de transporte                                                                                                    |  |  |  |
| 5         | Correo empresa                  | E-mail de la empresa de transporte                                                                                                    |  |  |  |
| 6         | Tipo de cargue                  | Identifica el tipo de reporte al que hace referencia<br>el registro:<br>C: Creación<br>M: Modificación<br>E: Eliminación                                                                                                    |  |  |  |
| 7         | Fecha firma contrato            | Fecha de suscripción del contrato, con formato<br>AAAAMMDD.                                                                                                    |  |  |  |
| 8         | Nombre quienes firman contrato  | Nombre completo del representante legal de la<br>empresa de transporte y propietario del vehículo<br>o del contratante                                                                                                    |  |  |  |
| 9         | Fecha inicio                    | Fecha de inicio de vinculación o prestación del<br>servicio, con formato AAAAMMDD.                                                                                                    |  |  |  |
| 10        | Fecha fin                       | Fecha fin de vinculación o terminación de la<br>prestación del servicio.<br>Si el tipo de contrato es Por vinculación y<br>administración de flotas, la fecha fin no puede ser<br>superior a 2 años contados a partir de la fecha de<br>inicio. |  |  |  |
| 11        | Duración contrato               | Número de meses de duración del contrato                                                                                                    |  |  |  |
| 12        | Placa                           | Número de Placa del Vehículo.<br>No debe contener espacio ni caracteres<br>especiales.                                                                                                    |  |  |  |
| 13        | Clase del vehículo              | Clase de vehículo                                                                                                    |  |  |  |
| 14        | Tipo de documento propietario   | Tipo de documento del propietario del vehículo.<br>No aplica si el tipo de contrato es Por prestación<br>de servicio.                                                                                                    |  |  |  |
| 15        | Número de documento propietario | Número de identificación del propietario.<br>No aplica si el tipo de contrato es Por prestación<br>de servicio.                                                                                                    |  |  |  |

| Registrar |             |    | Contratos en PDF o / | Archivo Plano (TX                     | (T)                                                                                                    |                         |
|-----------|-------------|----|----------------------|---------------------------------------|----------------------------------------------------------------------------------------------------|-------------------------|
|           | RUNT2-IN-19 | 5  | Versió               | n: 2                                  | 09-02-2024                                                                                                    | RUNT                    |
|           | 16          | N  | ombre propietario    | No<br>No aplica s                     | mbre completo del propietario.<br>si el tipo de contrato es Por pre<br>de servicio.                                                                             | stación                 |
|           | 17          | Di | rección propietario  | No aplica s                           | Dirección del propietario.<br>si el tipo de contrato es Por pre<br>de servicio.                                                                                 | stación                 |
|           | 18          | Te | eléfono propietario  | No aplica s                           | Teléfono del propietario.<br>si el tipo de contrato es Por pre<br>de servicio.                                                                                  | stación                 |
|           | 19          | C  | Correo propietario   | No aplica s                           | E-mail del propietario.<br>si el tipo de contrato es Por pre<br>de servicio.                                                                                    | stación                 |
|           | 20          |    | Tipo contrato        | Tipo de o<br>1 = Por v<br>(Cuand<br>2 | contrato que tiene el vehículo c<br>empresa de transporte.<br>inculación y administración de<br>o el vehículo no es de la empre<br>= Por prestación de servicio | on la<br>flotas<br>esa) |
|           | 21          |    | No. Contrato         | Correspon                             | de al Nro. de contrato generad<br>empresa de transporte                                                                                                    | o por la                |
|           | 22          |    | Validación firmas    | El co<br>represent<br>ve              | ontrato debe estar firmado por e<br>ante legal y el (los) propietario<br>ehículo o contratante, donde:<br>S = Cumple<br>N = No cumple                           | રુંl<br>(s) del         |

## Cancelar:

Botón que permite realizar la cancelación del archivo seleccionado.

## Guardar:

Botón que realiza el cargue del archivo plano seleccionado.

## Paso 2

Seleccione el archivo a cargar, según la opción de menú de su preferencia. Archivo .txt o .pdf

| Cargue contrato(s) |                  |
|--------------------|------------------|
| consultas.txt      |                  |
|                    | Cancelar Guardar |

| RUNT2-IN-195 Versión: 2 09-02-2024 RUNT | Registrar Contratos en PDF o Archivo Plano (TXT) |            |            |      |  |
|-----------------------------------------|--------------------------------------------------|------------|------------|------|--|
|                                         | RUNT2-IN-195                                     | Versión: 2 | 09-02-2024 | RUNT |  |

## Paso 3

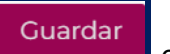

Una vez seleccionados los archivos, seleccione la opción de la sistema el sistema presenta una ventana indicando que "Se firmará digitalmente la información enviada", de clic en el botón Aceptar.

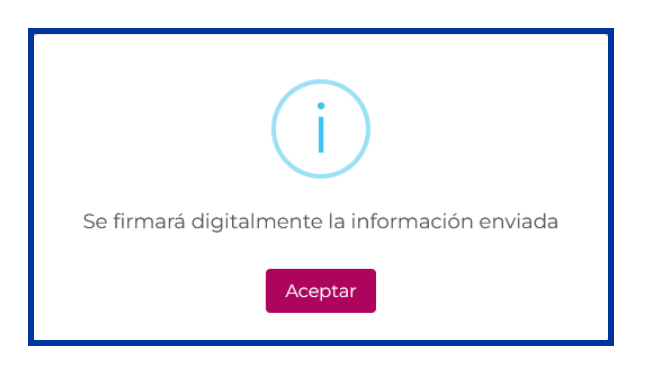

El sistema presenta una nueva ventana emergente, de clic en el botón Aceptar.

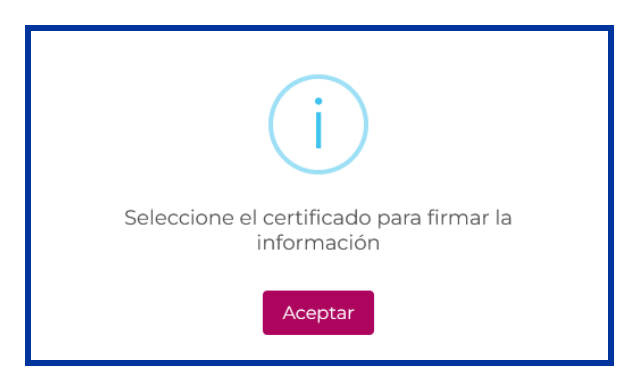

El sistema presenta una nueva ventana emergente indicando, Para continuar con el proceso de firma, por favor ingrese a la ventana emergente que encontrará en la barra de tareas del equipo.

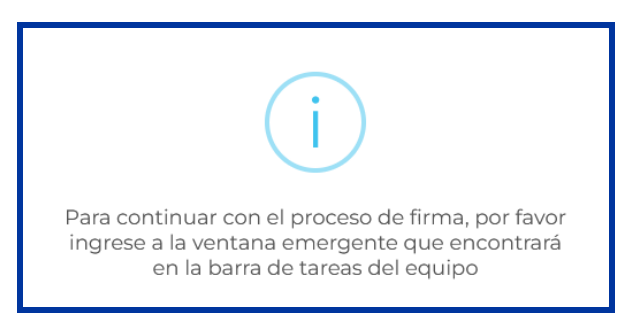

| Registrar Contratos en PDF o Archivo Plano (TXT) |            |            |      |  |
|--------------------------------------------------|------------|------------|------|--|
| RUNT2-IN-195                                     | Versión: 2 | 09-02-2024 | RUNT |  |

Seleccione la firma del usuario autenticado, con la cual firmará la transacción.

| Certificados                                                                                                    | -          |         | × |
|----------------------------------------------------------------------------------------------------|------------|---------|---|
| Seleccione el Certificado                                                                                                    |            |         |   |
| cece449e-9f31-4061-a164-d42acd98beea<br>Emisor: cece449e-9f31-4061-a164-d42acd98beea<br>Desde: 9/05/2023 8:23:49 p. m. Hasta: 9/05/2024 8:23:49 a. m.                                                                                                    |            |         |   |
| OU=pruebas, OID.2.5.4.41=C.E, OID.1.3.6.1.4.1.4710.1.3.2=900665829, O=DIGITAL TRAINING COLOM<br>C=CO, L=Bogota D.C., O=Paynet, OU=PKL Emicon Paynet Test SUBCA 01, E=ca-test@paynet.com.co<br>Desdie: 6/12/2022 11:2939 a. m. Hasta: 6/12/2023 11:2939 a. m.                                                                                                    | BIA S A S, | T=prueł |   |
| C=CO, O=Paynet, OU=PKI, Paynet Test ROOT, E=ca-test@paynet.com.co<br>C=CO, O=Paynet, OU=PKI, Emisor Paynet Test ROOT, E=ca-test@paynet.com.co<br>Desde: 13/01/2020 11:16:25 a. m. Hasta: 5/01/2050 11:16:25 a. m.<br>2892cd42-01b1-4875-b984-d68885504ded<br>Emisor 2892cd42-01b 1-4875-b984-d68885504ded<br>Desde: 11/05/2023 3:07:09 a. m. Hasta: 10/05/2024 3:07:09 p. m.<br>as83053e-ae78-46fe-977e-9973a81c76ad<br>DC=net + DC=windows + Emisori.M5-Organization-Access + OU=82dbaca4-3e81-46ca-9c73-0950c<br>Desde: 29/05/2023 8:18:46 a. m. Hasta: 29/05/2033 8:48:46 a. m. | 1eaca97    |         |   |
| <                                                                                                    |            | >       |   |
| Seleccionar Cancelar                                                                                                    |            |         |   |

De clic en el botón Seleccionar, con lo cual se está permitiendo la activación de la firma digital; el sistema despliega una ventana para el registro de la clave del certificado digital:

| Se están firm | ando datos con su clave privada de intercambio                       | × |
|---------------|----------------------------------------------------------------------|---|
|               | Una aplicación está solicitando acceso a un elemento<br>protegido.   |   |
|               | Contraseña para:<br>Clave privada de CryptoAP<br>Recordar contraseña |   |
|               | Aceptar Cancelar Detalles                                            |   |

Digite la clave del certificado digital y dé clic al botón Aceptar. Recuerde que el certificado es único e intransferible.

**Nota:** Cuando se firma la solicitud, lo que se está haciendo es utilizar la firma digital de la persona que la está registrando, para tener la trazabilidad del trámite y asegurar que la transacción es realizada por un usuario autorizado en el sistema, el cual se hace responsable por la información enviada en dicha solicitud o transacción.

| Registrar Contratos en PDF o Archivo Plano (TXT) |            |            |      |  |
|--------------------------------------------------|------------|------------|------|--|
| RUNT2-IN-195                                     | Versión: 2 | 09-02-2024 | RUNT |  |

Una vez firmada la solicitud por el usuario, el sistema presenta un mensaje por pantalla indicando el número de cargue del archivo.

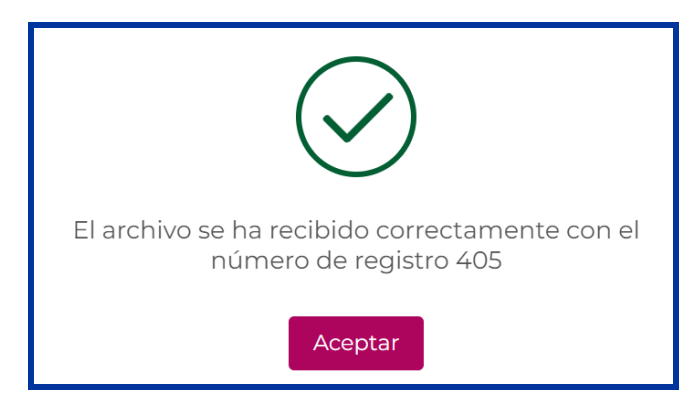

## Paso 4

Una vez cargado el archivo plano, de clic en la opción , el sistema actualiza y muestra la siguiente pantalla con la información del archivo cargado:

| Registro d          | Registro de cargues    |                        |                                 |                                |                                |           |          |
|---------------------|------------------------|------------------------|---------------------------------|--------------------------------|--------------------------------|-----------|----------|
|                     |                        |                        |                                 |                                |                                |           | C        |
| Nro. de<br>registro | Fecha Inicio           | Fecha Fin              | Total de registros<br>recibidos | Total de registros<br>exitosos | Total de registros<br>fallidos | Resultado | Acciones |
| 405                 | 27/12/2023<br>16:51:04 | 27/12/2023<br>16:51:12 | 1                               | 1                              | 0                              | EXITOSO   | ±        |
| 397                 | 22/12/2023<br>18:16:34 | 22/12/2023<br>18:16:35 | 32                              | 0                              | 32                             | FALLIDO   | <u>+</u> |
| 396                 | 22/12/2023<br>18:11:20 | 22/12/2023<br>18:11:21 | 32                              | 0                              | 32                             | FALLIDO   | <u>+</u> |
| 394                 | 21/12/2023<br>17:36:24 | 21/12/2023<br>17:36:37 | 2                               | 2                              | 0                              | EXITOSO   | <u>+</u> |

## **Registro de cargues**

## Nro. de registro:

Campo informativo no editable. Indica el número de cargue asignado con el cual se registró el cargue del archivo

## Fecha inicio:

Campo informativo no editable. Muestra la fecha y hora en que se inició el cargue del archivo plano.

## Fecha inicio:

Campo informativo no editable. Muestra la fecha y hora en que finalizo el cargue del archivo plano.

| Registrar Contratos en PDF o Archivo Plano (TXT) |            |            |      |
|--------------------------------------------------|------------|------------|------|
| RUNT2-IN-195                                     | Versión: 2 | 09-02-2024 | RUNT |

#### Total de registros recibidos:

Campo informativo no editable. Indica la cantidad total de registros que se cargaron en el archivo plano.

### Total de registros exitosos:

Campo informativo no editable. Indica la cantidad de registros que se cargaron de forma exitosa.

## Total de registros fallidos:

Campo informativo no editable. Indica la cantidad de registros que no fueron cargados de manera correcta, o por fallo de alguna de las validaciones para el cargue.

## **Resultado:**

Campo informativo no editable. Indica el estado del resultado de cargue, si fue Exitoso o Fallido

#### Acciones:

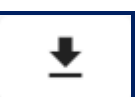

Campo informativo con hipervínculo. Seleccione y el sistema descarga un archivo plano con el log del cargue realizado, allí se detalla la información por cada registro ingresado.

| as5_Log: Bloc de notas<br>Archivo Edición Formato Ver Ayuda                                                                                                    | -                    | ٥                      | ×        |
|----------------------------------------------------------------------------------------------------|----------------------|------------------------|----------|
| 1/20230811 811016454<br>1 COOPERATIVA MULTIACTIVA CLAVERIANA LTDA Carrera 76 A # 1 - 93 3153659350 testo1j8@hotmail.com C 20230725 AXFCGU MSPEFEGF ZFUSXXU YXFLF VSXF<br>1 COOPERATIVA MULTIACTIVA CLAVERIANA LTDA Carrera 76 A # 1 - 93 3153659350 testo1j8@hotmail.com C 20230725 AXFCGU MSPEFEGF ZFUSXXU YXFLF VSXF | FDAW 202<br>FDAW 202 | 230721 20<br>230721 20 | 32<br>32 |

| Registrar Contratos en PDF o Archivo Plano (TXT) |            |            |      |
|--------------------------------------------------|------------|------------|------|
| RUNT2-IN-195                                     | Versión: 2 | 09-02-2024 | RUNT |

# 4. CONTROL DE CAMBIOS

| Control de cambios |                     |                           |                  |            |                                                              |
|--------------------|---------------------|---------------------------|------------------|------------|--------------------------------------------------------------|
| Versión            | Elaboró             | Revisó                    | Aprobó           | Fecha      | Descripción                                                  |
| 1                  | Analista de pruebas | Coordinador de<br>pruebas | Jefe de producto | 29/12/2023 | Elaboración inicial del<br>documento.                        |
| 2                  | Analista de pruebas | Coordinador de<br>pruebas | Jefe de producto | 09/02/2024 | Actualización de instructivo<br>por observaciones recibidas. |